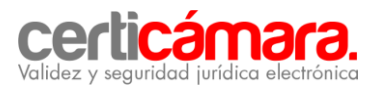

# GUÍA PARA LA EMISIÓN DEL CERTIFICADO DIGITAL

Certicámara S.A., presenta a continuación cinco pasos para realizar **en línea**, el proceso de emisión del certificado digital.

- GENERACIÓN DE LA ORDEN DE PEDIDO: Ingrese al siguiente link: <u>https://solicitudes.certicamara.com/SSPS/Solicitudes/Login.aspx?certi=ADhDSHpe/1LkKRtEDL</u> 1PWw==
  - 1.1. En este momento debe haber ingresado al Sistema de Solicitud de Productos y Servicios de Certicámara S.A. Ahora debe elegir el tipo de identificación, NIT y digitar el número con el digito de verificación.

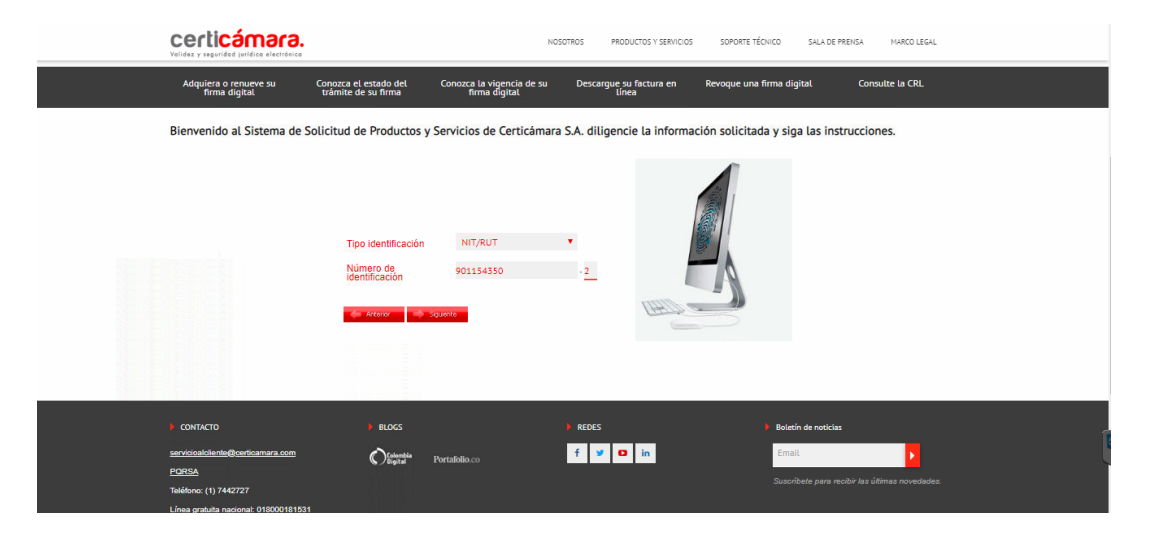

1.2. En la siguiente ventana, se **validan** las órdenes de pedido abiertas y debe seleccionar una **nueva orden de pedido**.

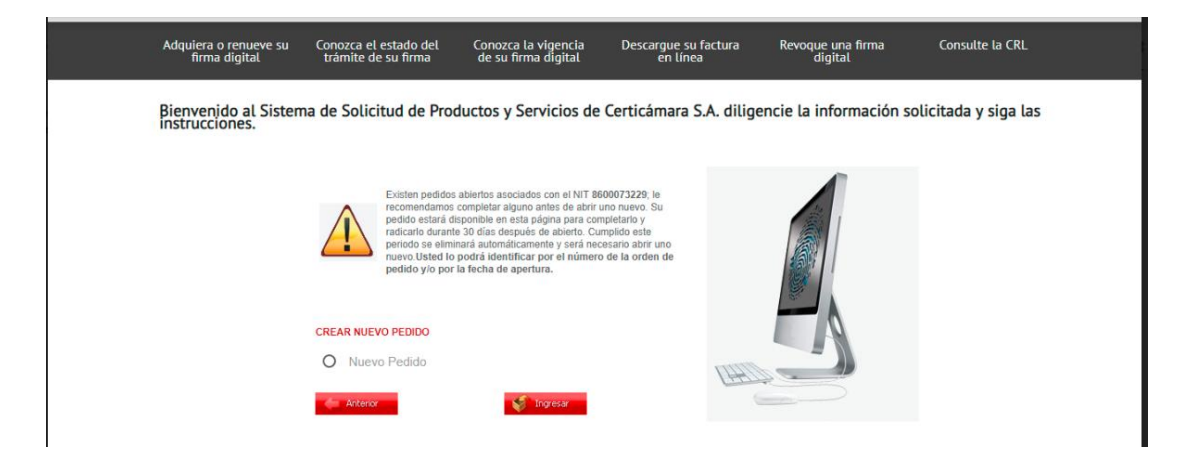

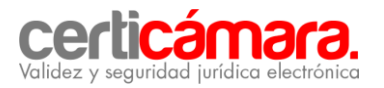

1.3. A continuación debe **ingresar** la información de la persona de contacto de su empresa, preferiblemente del área de Recursos Humanos, para validar la información proporcionada por usted.

| $\wedge$   | Existen pedidos abiertos asociados con el NIT 9011543502; le<br>recomendamos completar alguno antes de abrir uno nuevo. Su<br>pedido estará disponible en esta página para completanto y |
|------------|----------------------------------------------------------------------------------------------------|
|            |                                                                                                    |
| PEDIDOS AB | Correo Electronico ORLANDO.MEP @ CERTICAMARA.COM                                                                                                    |
| O 195472   | Teléfono (Indicativo - Número) 1 - 7442727 Extensión 2                                                                                                    |
| CREAR NUEV | ) PEDIDO                                                                                                    |
| Nuevo      | Pedido                                                                                                    |
| de Arkenor | 💕 Ingesar                                                                                                    |

1.4. Ahora debe proceder a la **generación** de la orden de pedido. Ingrese dando clic en representante legal.

| onserve e | l número de la orden | de pedido para realizar seguimiento a su tramite y para descargar su factura de venta.                                                                                                    |
|-----------|----------------------|----------------------------------------------------------------------------------------------------|
| stado     | Tipo de Informa      | ción Solicitada                                                                                                    |
| 0         | Â                    | Representante Legal<br>Diligenciamiento de vi información del representante legal.                                                                                                    |
| A         | Â                    | Información General de la Empresa<br>Dilgenciamiento de los datos generales de la empresa.<br>Nota: Por favor verifique si la información de la empresa es correcta. En caso contrario, por favor actualizar esta información. |
| 0         |                      |                                                                                                    |
| A         | ٩                    |                                                                                                    |
| 0         |                      |                                                                                                    |

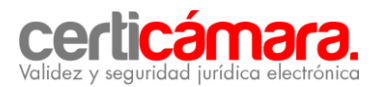

## a) Representante legal :

Diligencie todos los campos como se observan en la imagen a continuación:

| Nota: Por favor verifique si      | la información es correcta. En caso contrario por favor actualice toda la información y oprima el botón "CONTINUAR". |  |
|-----------------------------------|----------------------------------------------------------------------------------------------------|--|
| Tipo Identificación •             | Cédula de Ciudadanía 🔹 🔻                                                                                             |  |
| Número Identificación *           | 1130675013                                                                                                    |  |
| Primer Nombre *                   | FABIAN                                                                                                    |  |
| Segundo Nombre                    |                                                                                                    |  |
| Primer Apellido *                 | RAMIREZ                                                                                                    |  |
| Segundo Apellido                  | YEPES                                                                                                    |  |
| Teléfono (Indicativo - Número) *  | 1 - 7442727 Extensión 2                                                                                              |  |
| Celular •                         | 3213333333                                                                                                    |  |
| Correo Electrónico*               | FABIAN.RAMIR @CERTICAMARA.COM                                                                                        |  |
| Confirmación Correo Electrónico * | FABIAN.RAMIR @CERTICAMARA.COM                                                                                        |  |

**b)** Información general de la empresa: Ingrese todos los datos actualizados de la empresa como se verán reflejados en la emisión del certificado digital. Digite también la extensión del área de Recursos Humanos, como se observa en la imagen a continuación:

| INFORMACIÓN GENERAL                |                                                     |                                                       |                         |
|------------------------------------|-----------------------------------------------------|-------------------------------------------------------|-------------------------|
| Nota: Por favor veri               | fique si la información es correcta. En caso contra | ario por favor actualice toda la información y oprima | a el botón "CONTINUAR". |
|                                    |                                                     |                                                       |                         |
| Razón Social *                     | ETCA SAS                                            |                                                       |                         |
| Dirección de la Empresa *          | CALLE 93 N 18 12                                    | 9                                                     |                         |
| Departamento *                     | BOGOTA D.C.                                         |                                                       |                         |
| Municipio *                        | BOGOTA D.C.                                         |                                                       |                         |
| Teléfono 1 (Indicativo - Número) * | 1 - 3790300 Extensión 130-                          | 04 Extensión Recursos Humanos                         |                         |
| Teléfono 2 (Indicativo - Número)   | Extensión                                           |                                                       |                         |
| Fax                                | - Extensión                                         |                                                       |                         |
| Correo Electrónico                 | FABIAN.RAMIR @ ETCASAS.COM                          | 4                                                     |                         |
| X Cancelar                         | Guardar                                             | 🐝 Guardar y continuar después                         |                         |
|                                    | B                                                   |                                                       |                         |
|                                    |                                                     |                                                       |                         |
|                                    |                                                     |                                                       |                         |

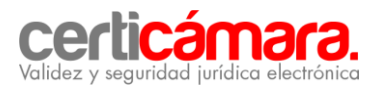

#### c) Información de contacto técnico:

Ingresar todos los datos de la persona que será el contacto técnico de su empresa, tal y como se observa en la imagen a continuación:

| Primer Nombre *                     | ORLANDO                       |
|-------------------------------------|-------------------------------|
| Segundo Nombre                      |                               |
| Primer Apellido *                   | MENDEZ                        |
| Segundo Apellido                    | URREGO                        |
| Tipo Identificación *               | Cédula de Ciudadanía 🔹        |
| Número de Identificación *          | 1012322891                    |
| Teléfono (Indicativo - Número) *    | 1 - 3790300 - 121             |
| Celular *                           | 321333333                     |
| Correo Electrónico *                | ORLANDO.MEN® CERTICAMARA.COM  |
| Correo Electrónico (Confirmación) * | ORLANDO.MEN @ CERTICAMARA.COM |
| 🗶 Cancelar 🤤 Guardar                | Gurdar y continuer después    |
|                                     | ~                             |

#### d) Requerimientos contables:

-Ingrese los datos contables de la empresa e identifique a nombre de quien se debe emitir la factura.

| REQUERIMIENTOS CONTABLES                                                                                               |                                                                                                    |
|----------------------------------------------------------------------------------------------------|----------------------------------------------------------------------------------------------------|
| EMPRESA/ENTIDAD A QUIEN SE DEBE ELABORAR LA FACTURA.<br>Seleccione una de las dos opciones presentadas a continuación. |                                                                                                    |
| Si la factura de cobro del certificado digital debe ser generada a nombre de la compañía/entidad soli                  | citante, por favor, seleccione SI.                                                                        |
| Si la factura correspondiente al cobro del certificado digital PJEE debe ser generada a nombre de un                   | a empresa/entidad diferente a la registrada en el primer paso como solicitante, por favor, seleccione NO. |
| ¿La factura de cobro del certificado digital debe ser generada a nombre de la compañía/entidad solic                   | stante?                                                                                                   |
| • Si                                                                                                    | O No                                                                                                    |

-Luego seleccione la opción información contable, tal como se observa en la imagen a continuación:

- ✓ *Tipo de capital (mixto, privado, publico)*
- ✓ Régimen tributario (Empresa del estado, Gran contribuyente, No residente en el país, común, simplificado) se diligencia según corresponda.
- ✓ Código de la actividad económica principal de la empresa a la que pertenece. (Este dato está en el RUT, generalmente en el campo 46).\*

| INFORMACIÓN CONTABLE                                                            |                                                                                                    |
|---------------------------------------------------------------------------------|----------------------------------------------------------------------------------------------------|
| Tipo de capital*                                                                | PRIVADO V                                                                                                    |
| Régimen tributario*                                                             | Regimen Comun                                                                                                    |
| Código de la actividad económica principal d                                    | e la de la d |
| empresa a la que pertenece. (Este dato está e<br>generalmente en el campo 46).* | n et rou,<br>Recuerde que con la nueva Resolución 00139 de noviembre 21 de 2012, la DIAN modifico las actividades económicas. Registre el nuevo código de su acti<br>principal.                                                                                                    |

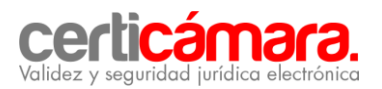

-Ahora **ingrese** los datos del <u>responsable del pago</u>, tal como se observa en la imagen a continuación:

- ✓ Nombres y apellidos
- ✓ Correo electrónico
- ✓ Teléfono Indicativo y extensión
- ✓ Número de celular

| <b>\$</b> }            | Requerimientos Contables |                        |
|------------------------|--------------------------|------------------------|
| DATOS DEL RES          | SPONSABLE DEL PAGO       |                        |
| Nombres y apellidos:   | FABIAN RA                | MIREZ YEPES            |
| Correo electrónico*    | FABIAN.RM                | IIRE @ CERTICAMARA.COM |
| Teléfono (Indicativo - | - Número)* 1 - 74427     | 27 Extensión 1121      |
| Celular*               | 32133333                 | 53                     |
| X Cancelar             |                          |                        |
|                        |                          |                        |
|                        |                          |                        |

-Seleccione la opción guardar y continuar después.

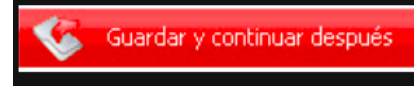

-Ahora, **verifique** que el estado de cada información aparezca con el botón en color verde, luego regrese al menú, tal como se observa en la imagen a continuación:

| REQUERIMIENTO                                    | S CONTABLES                                            |                                                                                                    |  |  |  |
|--------------------------------------------------|--------------------------------------------------------|----------------------------------------------------------------------------------------------------|--|--|--|
| EMPRESA/ENTIDAD A QU<br>Seleccione una de las do | UIEN SE DEBE ELABORAR L<br>os opciones presentadas a c | A FACTURA.<br>ontinuación.                                                                                                    |  |  |  |
| Si la factura de cobro                           | del certificado digital d                              | ebe ser generada a nombre de la compañía/entidad solicitante, por favor, seleccione SI.                                                                          |  |  |  |
| Si la factura correspo                           | ndiente al cobro del ce                                | rtificado digital PJEE debe ser generada a nombre de una empresa/entidad diferente a la registrada en el primer paso como solicitante, por favor, seleccione NO. |  |  |  |
| ¿La factura de cobro                             | del certificado digital de                             | 2be ser generada a nombre de la compañía/entidad solicitante?                                                                                                    |  |  |  |
| 🔴 Si                                             |                                                        | O No                                                                                                    |  |  |  |
| Estado                                           | Tipo de inform                                         | Tipo de información solicitada                                                                                                    |  |  |  |
| _                                                | Α                                                      |                                                                                                    |  |  |  |
|                                                  | <b></b>                                                | Información Contable de la entidad responsable del pago                                                                                                    |  |  |  |
| <b>~</b>                                         |                                                        | Diligenciamiento de los datos del tipo de empresa y actividad económica.                                                                                         |  |  |  |
|                                                  |                                                        | Responsable del Pago                                                                                                    |  |  |  |
| S                                                |                                                        | Diligenciamiento de los datos del responsable del pago                                                                                                    |  |  |  |
| 🔶 Regresar al menú                               | в                                                      |                                                                                                    |  |  |  |

- A- luego de los campos esten en verde procedemos a la opcion B
- B- Seleccionamos Regresar al menu para continuar con el proceso.

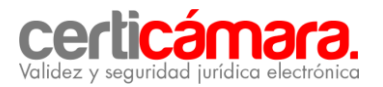

## e. Detalles del certificado digital:

Al seleccionar esta opción debe salir la ventana que aparece en la imagen que se observa a continuación, en la cual debe identificar el uso del certificado:

| dez y segurided jurídio        | nora.                                          |                                                | NOSOTROS                                                                                                    | PRODUCTOS Y SERVICIOS                 | SOPORTE TÉCNICO | SALA DE PRENSA |
|--------------------------------|------------------------------------------------|------------------------------------------------|----------------------------------------------------------------------------------------------------|---------------------------------------|-----------------|----------------|
| Uso del certificado<br>digital | (Seleccione)                                   | •                                              |                                                                                                    |                                       |                 |                |
|                                | Para procesar su solicitud, de<br>ingrese aquí | ebera generar un request o csr, tenien         | do en cuenta la aplicación que har                                                                                                    | a uso del certificado digital. Para i | más información |                |
|                                | Si requiere asesoría por favo<br>0180018531.   | r envienos su consulta al correo ssl@          | certicamara.com y/o contactenos e                                                                                                    | n Bogota al 7442727, línea gratui     | ta nacional     |                |
| Request                        | Pegue en el recuadro conten<br>                | ido del archivo del request(petición) d<br>LET | el certificado digital incluyendo las<br>slou 72/vrdb)<br>skol 72/vrdb)<br>skolla/QF<br>skolla/QF<br>skolla/QF<br>skolla/QF<br>akti<br>ng/HSOBL/YF | cabeceras, asi:                       |                 |                |
|                                |                                                |                                                |                                                                                                    |                                       |                 |                |
|                                | A No se ha podido                              | decodificar el CRS. El request puede           | estar corrupto o en un formato inco                                                                                                    | mecto.                                |                 |                |
| /igencia del certificado       | 1 Año                                          |                                                |                                                                                                    |                                       |                 |                |
|                                |                                                |                                                |                                                                                                    |                                       |                 |                |
| X Cancelar                     |                                                |                                                |                                                                                                    |                                       |                 |                |

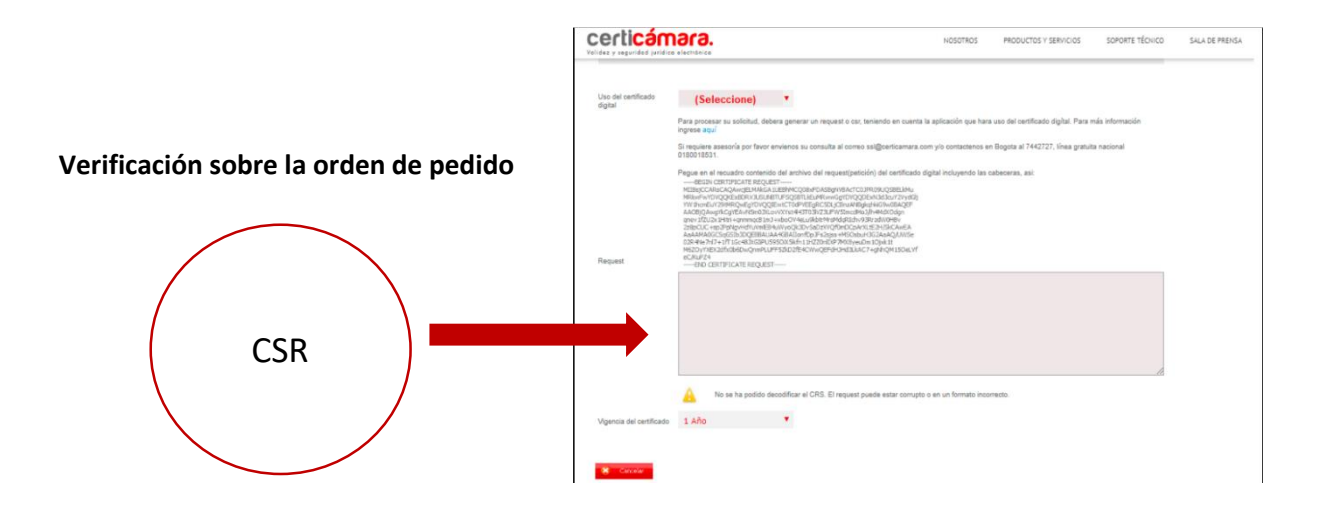

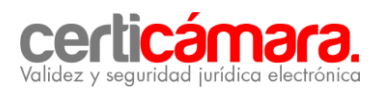

Una vez insertado el *request* sobre la orden de pedido, se debe validar que todos los datos estén en color verde y se procede a dar clic en guardar y continuar después, tal como se observa en la imagen a continuación:

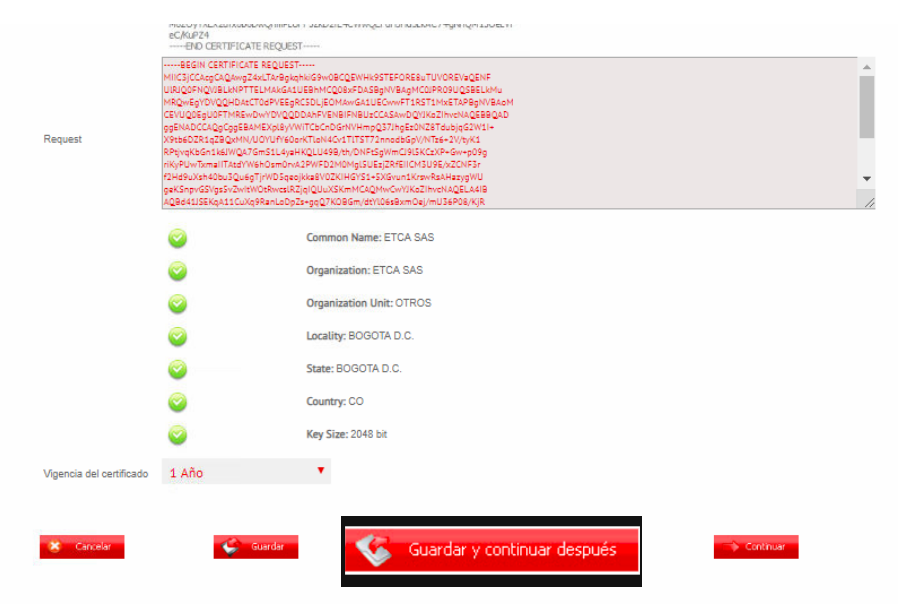

### 2. RADICACIÓN DE DOCUMENTOS PARA LA EMISIÓN DEL CERTIFICADO DIGITAL

En este paso, usted debe encontrarse ubicado en el menú principal donde inició la solicitud de orden de pedido. Ahora realice las siguientes acciones, como se observa en la imagen, las cuales son obligatorias para continuar con el proceso.

- ✓ Descargue la orden de pedido
- ✓ Descargue el formulario de la solicitud del certificado digital

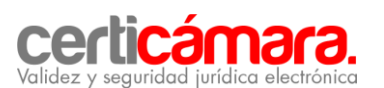

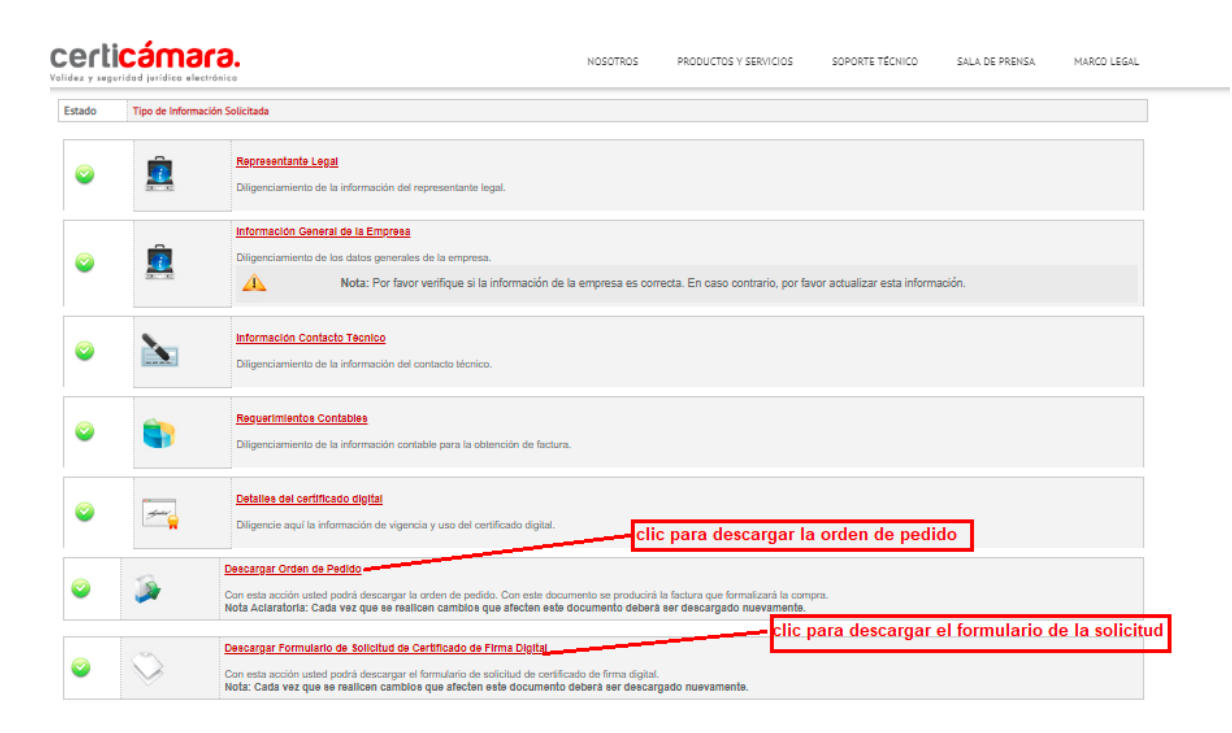

A continuación se desplegarán dos submenús: modalidad de pago y radicación de documentos, como se observa en la siguiente imagen. Si requiere validar la modalidad de pago por favor comuníquese a nuestra línea de atención al cliente en Bogotá (1) 7442727 opción 1.

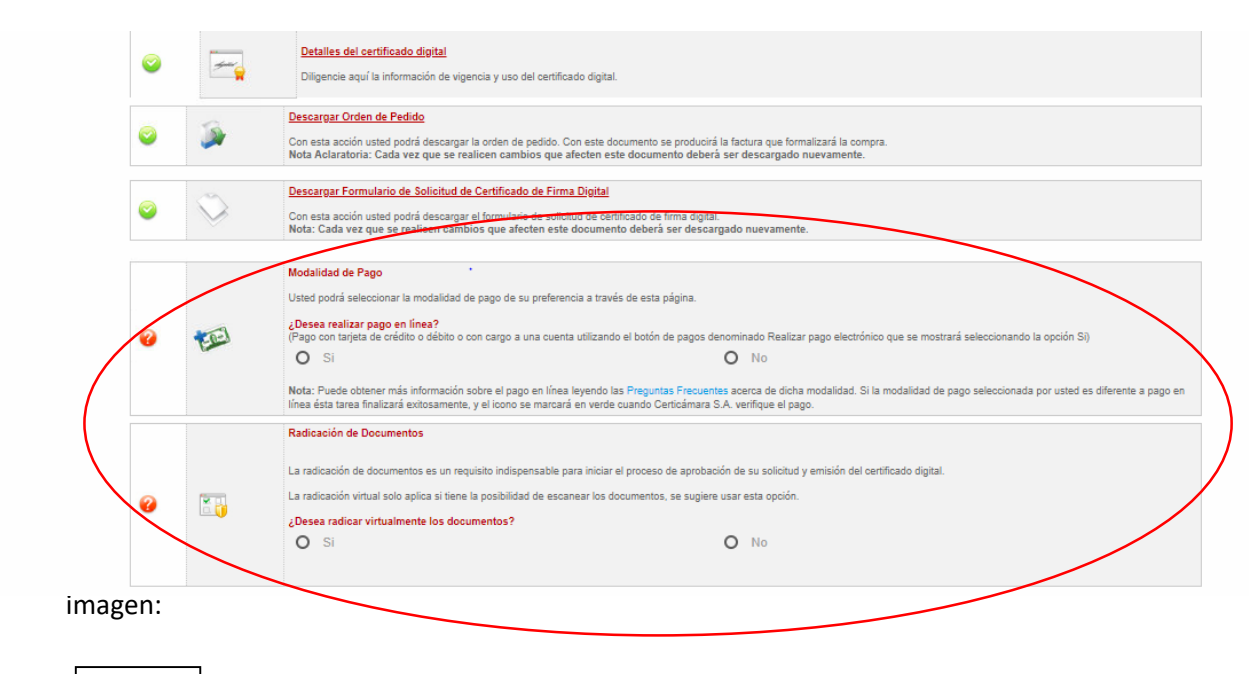

RUT

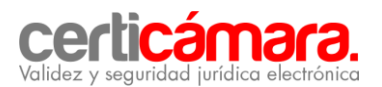

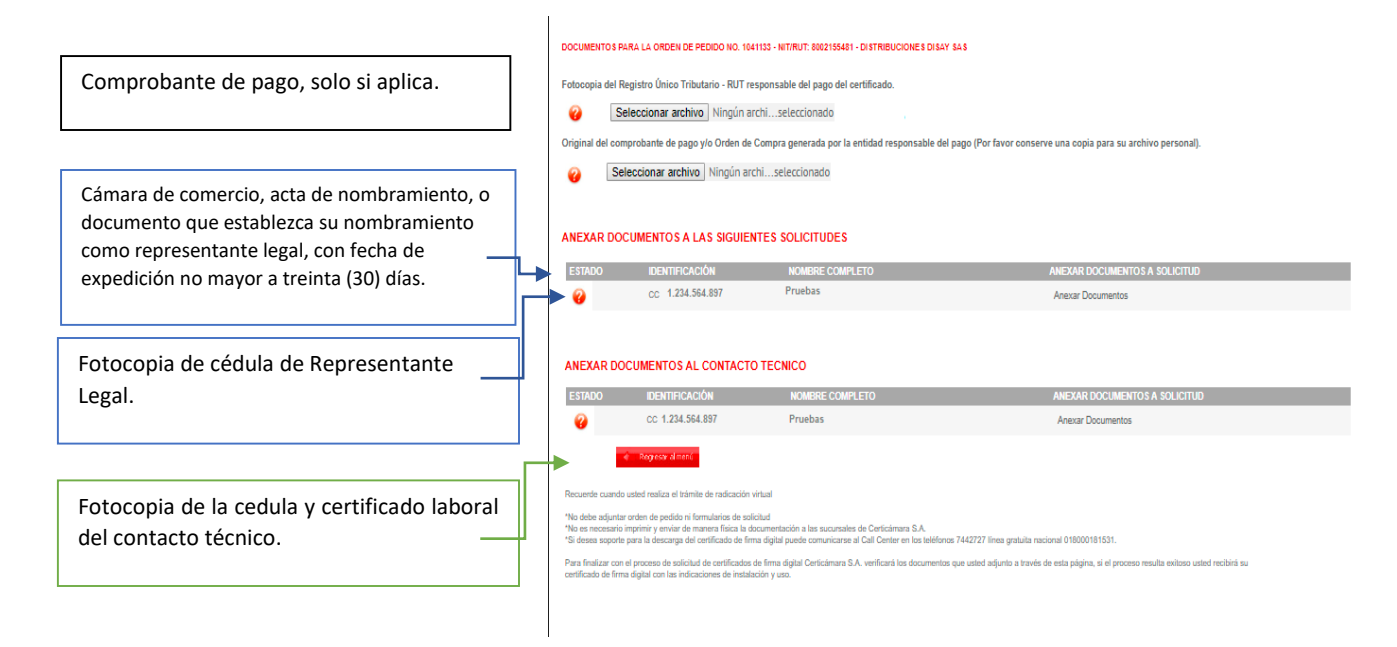

Una vez realizado lo anterior, Certicámara validará los documentos y aprobará la solicitud en el menor tiempo posible. Nuestra entidad enviará un correo electrónico al contacto técnico de su empresa donde se notificará la descarga del certificado digital, como se observa en la imagen:

| = M Gmail                                                                                                    | ۹                                                        |                                              |                            | × -                                 |
|----------------------------------------------------------------------------------------------------|----------------------------------------------------------|----------------------------------------------|----------------------------|-------------------------------------|
| + Redactar                                                                                                    | □ - C :<br>☆ certicamara                                 | Recibidos NOTIFICACION DESC                  | CARGA                      | >                                   |
| Estimado suscriptor<br>ETCA SAS<br>NIT 9011543502<br>USO FIRMA MASIVA<br>Orden Pedido Id:1043962                                                                         |                                                          |                                              | <u>k</u>                   |                                     |
| El certificado digital correspondiente                                                                                                    | e a su solicitud ha sido aprobad <mark>o</mark> . Haga C | ick en el siguiente Link. <u>Descarga Ce</u> | ertificado.                |                                     |
| Le recomendamos CONSERVAR LA<br>un costo asociado de \$184.000 má                                                                                                    | A CONTRASEÑA EN FORMA SEGURA<br>is IVA                   | ya que en caso de pérdida u olvido d         | e la misma seria necesario | reamitir el certificado digital con |
| Cordialmente,                                                                                                    |                                                          |                                              |                            |                                     |
| Certicámara S.A.<br>Entidad de Certificación Digital Al<br>Conmutador: 57 · 1 - 7442727.<br>Línea gratuita Nacional: 01800018<br>Correo electrónico: <u>soporte@cert</u> | bierta<br>1531<br><u>camara.com</u>                      |                                              |                            |                                     |

#### 4. DESCARGA DEL CERTIFICADO DIGITAL

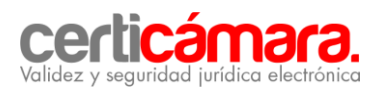

4.1. Al dar clic en la descarga del certificado digital, a través del correo electrónico que le fue remitido, usted ingresará nuevamente a nuestro Sistema de Solicitud de Productos y Servicios, como se observa en la imagen y debe dar clic en el botón Descargar. Cer.

| Velidez y segurided jurídice electrónice |                                                   | NOS                                         | OTROS PRODUCTORY SERVICIOS       | S SOPORTE TÉCNICO SALA DE | (PRENSA MARCO LE |
|------------------------------------------|---------------------------------------------------|---------------------------------------------|----------------------------------|---------------------------|------------------|
|                                          |                                                   |                                             | 10                               |                           |                  |
|                                          | SIS                                               | TEMA DE SOLICITUD DE PRODUCTI               | DS Y SERVICIOS DE CERTICAMARA    | 4.S.A                     |                  |
| Adquiera o renueve su<br>firma digital   | Conozca el estado del<br>trámite de su firma      | Conozca la viorencia de su<br>firma digital | Descargue su factura en<br>Línea | Revoque una firma digital | Consulte la CRL  |
| Número Identificación<br>Nombre          | 9011543502<br>ETCA SAS                            |                                             |                                  |                           |                  |
|                                          |                                                   |                                             |                                  |                           |                  |
| Archivo de la Ca de Keyoneš              | CA Root de Certicamare<br>CA Intermedia que firma | el certificado emitido                      |                                  |                           |                  |

4.2. La **descarga** del certificado digital quedará almacenada en la carpeta **DESCARGAS**, de su equipo de cómputo, tal y como se observa en la imagen:

|    | 🕎 Generate                                                                       |          | _    |       | ×           |
|----|----------------------------------------------------------------------------------|----------|------|-------|-------------|
| У  | 🕎 Open                                                                           | $\times$ |      |       |             |
| c  | ← → ∽ ↑ 🕹 > Este equipo > Descargas > 🗸 v 👌 Buscar en Descargas                  | Q        | - 64 |       | igui<br>del |
| t  | Organizar 🔻 Nueva carpeta 📰 💌 🛄                                                  | ?        |      |       | rect        |
| а  | Fecha                                                                            |          |      |       |             |
| c  | > Agentes de 🙀 Cettificado_1043963.cer 2/09/2019 9:51 p. m.                      |          |      |       | un b        |
| e  | > United Stargas 31/08/2019 10:25 a.m.                                           |          |      |       |             |
|    | DiskSClient 29ago2019_betha_por-probar-20190903T014245Z-001 2/09/2019 8:44 p. m. |          |      |       |             |
| e  | > 🗎 Documenti                                                                    |          |      |       |             |
|    | > Escritorio                                                                     |          |      |       |             |
| e  | > E Imágenes                                                                     |          |      |       |             |
|    |                                                                                  |          |      |       |             |
| d  |                                                                                  |          |      |       |             |
| 1  | > III Windows ()                                                                 |          |      | Save  | _           |
| 1  |                                                                                  |          |      | 5070. | ara         |
|    |                                                                                  |          | 1    |       | al c        |
| c  | > 💣 Red 🗸 <                                                                      | >        | 1.0  |       | arc         |
|    | Nombre de archivo: v cer files (*.cer)                                           | $\sim$   | 10.1 |       |             |
| 5  | Abrir Cancelar                                                                   |          | 1.1  |       |             |
| ar |                                                                                  |          | ado  |       |             |

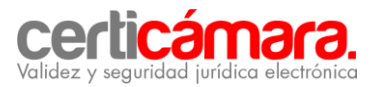

Le recordamos nuestras líneas de atención en Bogotá y a nivel nacional.

Línea de soporte: 744 2727 opc 2 - opc 1. Línea nacional: 01 8000 181531 Email: soporte.firmadigital@certicamara.com

Horario de atención: lunes a viernes de 7:30 a.m. a 5:30 p.m.

Hacemos la vida más fácil con tecnologías seguras y confiables.

www.certicamara.com